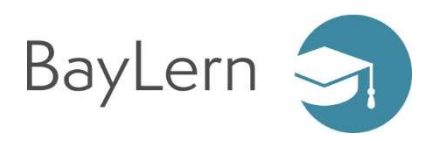

### 1 Voraussetzungen

Als Mitarbeiter des Freistaats Bayern können Sie sich selbst bei BayLern registrieren.

Dazu sind folgende Angaben notwendig:

- Ihr Name und Ihr Geburtsdatum
- eine E-Mail-Adresse
- Ihre VIVA-Personalnummer

Falls Ihnen Ihre VIVA-Personalnummer nicht bekannt ist, können Sie diese z.B. Ihrer Bezügemitteilung entnehmen:

Bezügemitteilung Bitte sorgfältig aufbewahren dient zur Vorlage bei Behörden

06.07.2018

#### Lfd.Nr. 0086 Seite 1/2

Landesamt für Finanzen / Dienststelle Landshut Bezügestelle Besoldung Podewilsstraße 5, 84028 Landshut Telefon: (0871) 4045-2198 Vermittlung: -01 Fax: -2503 Verkehrs- Buslinien 2,3,4,5,6,7,14 Maximilianstr. verbindung: Buslinien 5,14 Am Alten Viehmarkt/CCL

> 21191 - 90040700 Geschäftszeichen - Bitte bei allen Zuschriften angeben!

| -       |                |             |                  |                     |        |
|---------|----------------|-------------|------------------|---------------------|--------|
| St      | Steuermerkmale |             | - N              | Steuerfrei-(F)/Hinz | urechr |
| Steuer- | Summer and     | and an area | Summer and State | monatlich           |        |

| Steuermerkmale    |                       | 8        | Steuerfrei-(F)/Hinzurechnungsbetrag(H) |                 |                   |
|-------------------|-----------------------|----------|----------------------------------------|-----------------|-------------------|
| Steuer-<br>klasse | Kinder-<br>freibetrag | Religion | Familienstand                          | monatlich       | jährlich          |
| 1 Sector          | - 10 - S              |          |                                        | Mitversteuerung | sbetrag monatlich |
| antalling Designs |                       |          | Den                                    | Vanada          |                   |

Landesamt für Finanzen Bezügestelle PF 2869 84012 Landshut

Frau Muster Martina Waldweg 2 11111 Budapest

# 2 Registrierung

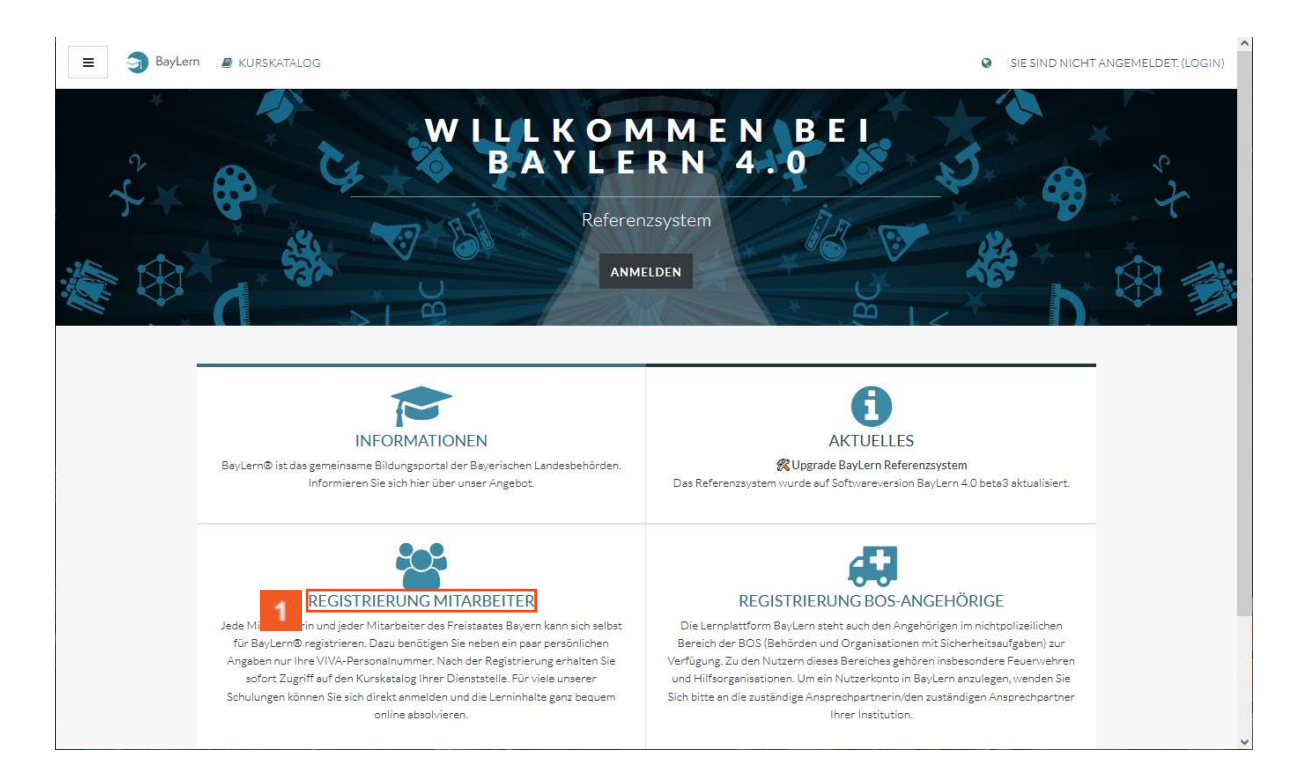

Klicken Sie auf den Hyperlink REGISTRIERUNG MITARBEITER.

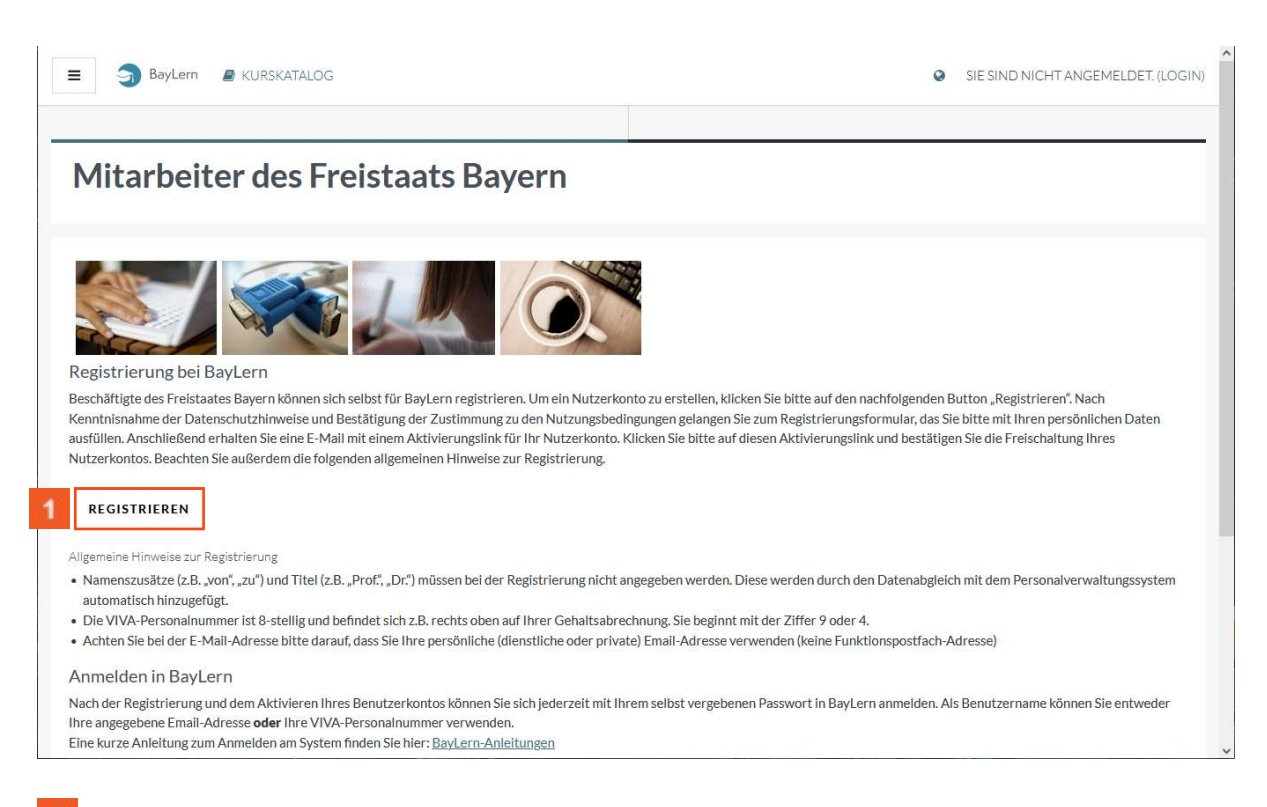

1 Klicken Sie auf die Schaltfläche **REGISTRIEREN**.

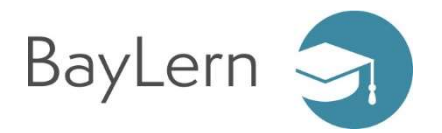

Das System zeigt Ihnen die aktuell gültigen Nutzungsbedingungen zur Bestätigung an.

| ■ SayLern  KURSKATALOG                                                                                                    |                                                                                                    | SIE SIND NICHT ANGEMELDET: (LOGIN)                                                                                                    |
|----------------------------------------------------------------------------------------------------|----------------------------------------------------------------------------------------------------|----------------------------------------------------------------------------------------------------|
| allgemein anerkannten Regeln der Höflichkeit zu beachten.                                                                                                    |                                                                                                    |                                                                                                    |
| Es dürfen damit insbesondere keine Beiträge veröffentlicht werder                                                                                                    | n, die <b>beleidigend</b> sind oder einen <b>diskriminierenden oder</b>                                                                                                    | rassistischen oder sexuellen Inhalt haben.                                                                                                    |
| Beiträge, die Werbe- oder sonstigen kommerziellen Zwecken dier                                                                                                    | nen, dürfen <b>nicht</b> veröffentlicht werden.                                                                                                    |                                                                                                    |
| Auch ist jegliche Betätigung für politische Partelen, Wählergruppe                                                                                                    | en, Bürgerinitiativen oder vergleichbare Vereinigungen so                                                                                                    | owie für deren Meinungen und Anliegen <b>unzulässig</b> .                                                                                                    |
| Auf die Pflicht zur Verschwiegenheit sowie auf die Wahrung des Per                                                                                                    | rsonalgeheimnisses wird ebenso hingewiesen.                                                                                                    |                                                                                                    |
| III Nutzungsbedingungen für BayLern-Kurse                                                                                                    |                                                                                                    |                                                                                                    |
| Alle auf BayLern veröffentlichten Lehr- bzw. Lernmaterialien werde                                                                                                    | n ausschließlich für die Nutzung durch berechtige Persone                                                                                                    | n bereitgestellt und dürfen nicht an Dritte weitergegeben werden.                                                                                                    |
| BayLern-Kurse können neben dem Abruf von Lehrmaterialien (Dok<br>So stehen zum Belspiel Diskussionsforen, Umfragen, Wikis oder ein<br>sind insbesondere die allgemeinen Verhaltensgrundsätze zu beacht | umente, Bilder, E-Learnings) auch verschiedene Möglichkei<br>Bereich zur gemeinsamen Sammlung von strukturierten D<br>en. Diskussion und Zusammenarbeit sind auf einer <b>fachlic</b> t | iten zur interaktiven Zusammenarbeit der Kursteilnehmer enthalten.<br>Iaten (Datenbank) zur Verfügung. Bei der Nutzung dieser Funktionen<br><b>hen und sachlichen Ebene</b> zu führen. |
| Darüber hinaus sind bei der Bereitstellung von Dokumenten das <b>Ur</b><br>bzw. des Urhebers in einem Kurs nicht veröffentlicht werden.                                                                | heberrecht sowie verwandte Schutzrechte zu beachten. S                                                                                                    | Somit dürfen <b>geschützte Werke</b> ohne die Einwilligung der Urheberin                                                                                                    |
| Die Inhalte eines Kurses dürfen ausschließlich <b>dem Aus- bzw. Fortt</b><br>zu beachten. Jeder Kursteilnehmer ist für die von ihm erstellten Bei                                                      | Jildungszweck dienen, für den der entsprechende Kurs ers<br>iträge selbst in vollem Umfang verantwortlich.                                                                              | tellt wurde. Die oben genannten allgemeinen Grundsätze sind hierbei                                                                                                    |
| IV Allgemeine Datenschutzhinweise                                                                                                    |                                                                                                    |                                                                                                    |
| Informationen zur Verarbeitung Ihrer Daten und zu Ihren diesbezüg                                                                                                    | glichen Rechten finden Sie in der <u>Datenschutzerklärung</u> .                                                                                                    |                                                                                                    |
|                                                                                                    |                                                                                                    |                                                                                                    |
| ICH BESTÄTIGE "NUTZUNGSBEDINGUNGEN"                                                                                                    |                                                                                                    | Zum Seitenanfang 🛥                                                                                                    |
| Hilfe und Support                                                                                                    | Datenschutz                                                                                                    | Kontakt / Impressum 🔤                                                                                                    |

Bitte lesen Sie die Bedingungen sorgfältig durch und erteilen Sie Ihre Zustimmung.

Dies ist aus rechtlichen Gründen notwendig, ohne Ihre Zustimmung kann kein Nutzerkonto angelegt werden.

2 Klicken Sie auf die Schaltfläche ICH BESTÄTIGE "NUTZUNGSBEDINGUNGEN".

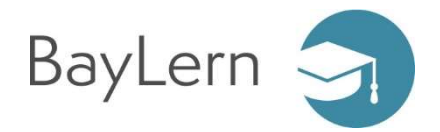

| BayLern                            |                                                                                                    |  |
|------------------------------------|----------------------------------------------------------------------------------------------------|--|
| Neues Nutzerkonto                  |                                                                                                    |  |
| Information                        | Venn Sie beim Freistaat Bayern beschäftigt sind, können Sie Sich hier<br>selbst ein Benutzerkonto für BayLern anlegen. Sie benötigen dazu nur<br>Ihre Personalnummer, Ihren Namen und Ihre Geburtsdatum.<br>Das System überprüft Ihre Daten, ermittelt Ihre Dienststelle und<br>Ihren vollständigen Namen aus dem Personalverwaltungssystem und<br>aktualisiert diese künftig auch automatisch. Falls sich Ihre hier<br>angegebene Emailadresse einmal ändert, denken Sie bitte daran die<br>neue Mailadresse auch in Ihrem BayLern-Profil zu hinterlegen. |  |
| <ul> <li>Ihre Daten</li> </ul>     |                                                                                                    |  |
| Personalnummer 0                   |                                                                                                    |  |
| E-Mail-Adresse 9                   |                                                                                                    |  |
| E-Mail-Adresse ()<br>(wiederholen) |                                                                                                    |  |
| Vorname 0                          |                                                                                                    |  |
|                                    |                                                                                                    |  |

- **3** Geben Sie **Ihre Personalnummer** im Feld **Personalnummer** ein.
- Geben Sie Ihre E-Mail-Adresse im Feld E-Mail-Adresse ein.

#### Hinweis zur E-Mail-Adresse:

In der Registrierung können Sie jede E-Mail-Adresse nur einem BayLern-Konto zuordnen. Wir empfehlen die Nutzung Ihrer dienstlichen Mail-Adresse.

Wenn Sie mehrere Nutzerkonten führen müssen (z.B. weil Sie zusätzlich auch Mitglied einer Feuerwehr oder eines Rettungsdienstes sind), verwenden Sie für die Konten bitte unterschiedliche Mail-Adressen.

<sup>5</sup> Geben Sie Ihre E-Mail-Adresse im Feld E-Mail-Adresse (wiederholen) ein.

<sup>6</sup> Geben Sie Ihren Vornamen im Feld Vorname ein.

**7** Geben Sie **Ihren Nachnamen** im Feld **Nachname** ein.

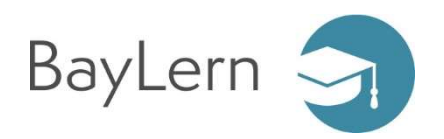

| Geburtsdat  | um 🖲 11 🗸 November 🗸 2022 🗸 🚔                                                                                                    |  |
|-------------|----------------------------------------------------------------------------------------------------|--|
| ▪ Ihr neu   | es Passwort<br>Kennwortregeln:<br>mindestens 8 Zeichen, 1Ziffer(n), 1 Kleinbuchstabe(n), 1<br>Großbuchstabe(n), 1 Sonderzeichen, z.B.*, -, oder # |  |
| Kennwort    | 0                                                                                                    |  |
|             | NEUES NUTZERKONTO ANLEGEN ABBRECHEN                                                                                                    |  |
| 0 notwendig |                                                                                                    |  |

**1** Geben Sie **Ihr Geburtsdatum** im Feld **Geburtsdatum** ein.

### 2 Geben Sie Ihr neues Kennwort im Feld Kennwort ein.

### Hinweise zum Kennwort:

Ihr BayLern-Kennwort muss mindestens 8 Zeichen lang sein und aus Großbuchstaben, Kleinbuchstaben, Ziffern und Sonderzeichen bestehen!

<sup>3</sup> Klicken Sie auf die Schaltfläche **NEUES NUTZERKONTO ANLEGEN**.

Ihr Nutzerkonto wurde vorbereitet und muss noch von Ihnen aktiviert werden.

| BayLern B KURSKATALOG                                                                                                    | 0                                                                                                    | SIE SIND NICHT ANGEMELDET. (LOGIN) |
|----------------------------------------------------------------------------------------------------|----------------------------------------------------------------------------------------------------|------------------------------------|
| BayLern<br>Startseite / Bestätigen Sie Ihren Zugang                                                                                                    |                                                                                                    |                                    |
| Um sicherzugehen, dass sich niemand unberechtigt über die von Ihnen angegebene E-Mail anm<br>gesendet.<br>Die Benachrichtigung enthält eine Anleitung, wie Sie Ihre Registrierung bestätigen. Danach sind<br>Bei Problemen wenden Sie sich bitte an die Administrator/innen der Website. | eldet, wird eine automatische Benachrichtigung an diese Adres<br>I Sie auf dieser Moodle-Seite registriert und können sofort losie<br>WEITER | se beispiel@baylern.de             |
|                                                                                                    |                                                                                                    |                                    |
| Hilfe und Support Data                                                                                                    | atenschutz                                                                                                    | Kontakt / Impressum 🔽              |

Klicken Sie auf die Schaltfläche WEITER.

Das System hat Sie auf die Startseite weitergeleitet. Sie erhalten jetzt eine E-Mail an die angegebene Adresse.

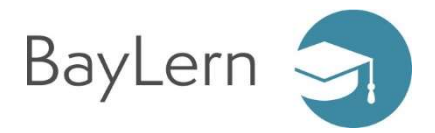

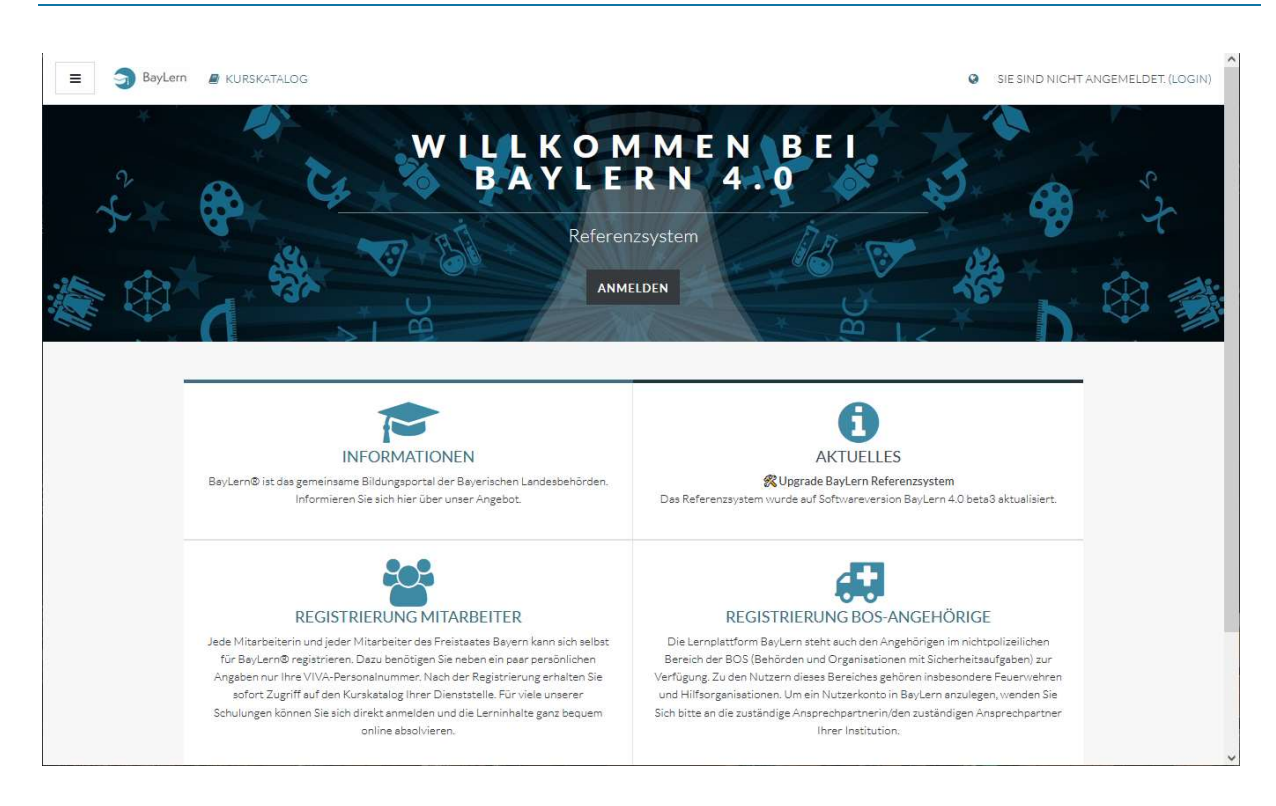

In der E-Mail ist ein Link zur Bestätigung Ihres Nutzerkontos enthalten.

Bitte nutzen Sie diesen Link zeitnah, da Ihr Nutzerkonto automatisch gelöscht wird, wenn Sie es nicht innerhalb von 7 Tagen aktivieren.

|                                                                                                    | ↑ V 🔿 = BayLerre Zugangsbestätigung - Nachricht (HTML) 📧 — 🗆                                                                 |                                               |                                                                         |                      |  |  |  |  |
|----------------------------------------------------------------------------------------------------|----------------------------------------------------------------------------------------------------|-----------------------------------------------|-------------------------------------------------------------------------|----------------------|--|--|--|--|
| Datei Nachricht Q Was möchten Sie tun?                                                                                                    |                                                                                                    |                                               |                                                                         |                      |  |  |  |  |
| Rignorieren X<br>Junk-E-Mail - Löschen Antworten Allen Weiterleiten<br>Löschen Antworten Antworten Antworten                                                                                                    | Aufgabe anlegen Matterial     Autorentool     Team-E-Mail     Seam-E-Mail     Antworten und     Neu erstellen     QuickSteps | verschieben<br>▼ Verschieben<br>▼ Verschieben | Als ungelesen Kategorisieren Nachverfolgur<br>markieren<br>Markierungen | ng Übersetzen 👌 Zoom |  |  |  |  |
| Admin User (über BayLern)<br>baylern@lff.bayern.de><br>BayLern: Zugangsbestätigung                                                                                                    |                                                                                                    |                                               |                                                                         |                      |  |  |  |  |
| Baylern: Zugangsbestätigung An UFR.Bytern (IFR.B) Guten Tag, mit Ihrer E-Mail-Adresse wurde ein neues Nutzerkonto für Baylern angefordert. Um das Nutzerkonto zu aktivieren, nutzen Sie bitte folgender intess//eleen Iff bybn.de/login/confirm.php?data=CtWILrzZ0mz4LUZ/90026338 In den meisten E-Mail-Programmen ist der Link aktiv und kann direkt angeklickt werden. Sollte das nicht funktionieren, kopieren Sie bitte die Webadresse in die Adresszeile eines Browserfensters. Falls die Anmeldung nicht von Ihnen stammt, können Sie diese E-Mail ignorieren. Das Nutzerkonto wird automatisch gelöscht, wenn es nicht über den obigen Link bestätigt wird. Bei Problemen oder Fragen wenden Sie sich bitte an unser Service-Team unter folgendem Link: https://baylern.de/local/content/supportcontact.php Mit freundlichen Grüßen Ihr BayLern-Team |                                                                                                    |                                               |                                                                         |                      |  |  |  |  |

Klicken Sie auf den Hyperlink (Bestätigungslink) in Ihrer E-Mail.

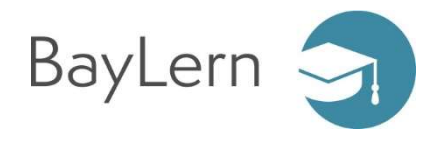

| 😑 🌖 BayLern 🖉 KURSKJ                                                | ATALOG                                                    |                                  |                                  | 0 | Max Mustermann        |   |
|---------------------------------------------------------------------|-----------------------------------------------------------|----------------------------------|----------------------------------|---|-----------------------|---|
| <ul> <li>Dashboard</li> <li>Startseite</li> <li>Kalender</li> </ul> | BayLern<br>Dashboard / Die Registrierung wurde bestätigt. | Danke, Max I<br>Die Registrierun | Mustermann<br>g wurde bestatigt. |   |                       |   |
|                                                                     |                                                           | <b>1</b> we                      | ITER                             |   |                       |   |
|                                                                     | <ul> <li>Hilfe und Support</li> </ul>                     | Dater                            | ischutz                          |   | Kontakt / Impressum 📲 | N |

## Klicken Sie auf WEITER.

Sie haben Ihr neues Nutzerkonto erfolgreich angelegt und sind jetzt im BayLern-System angemeldet.

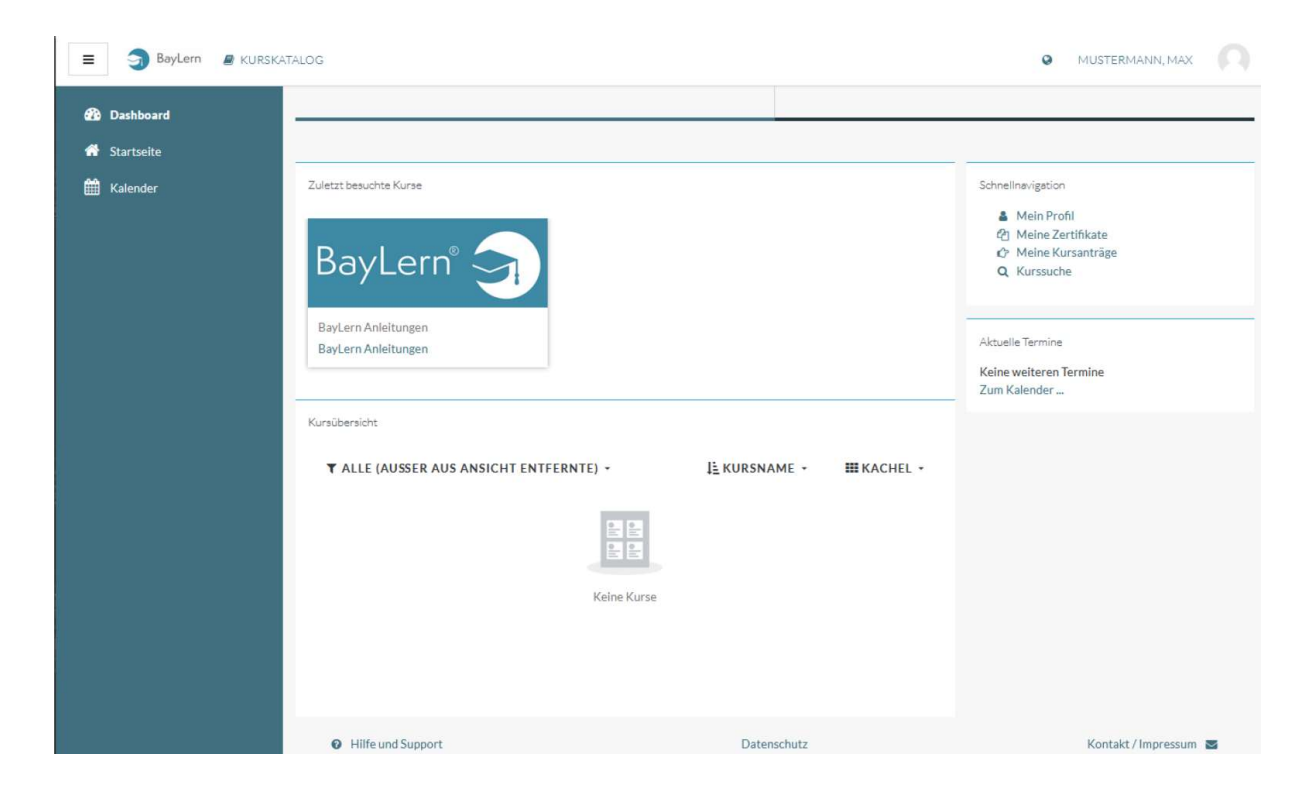